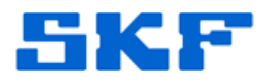

# Knowledge Base Article

Product Group: Software Product: CMSW7308 - @ptitude Analyst Trend Oil Version: N/A

### Abstract

This article provides instructions on creating Trend Oil points in SKF @ptitude Analyst.

### Overview

Follow the instructions below to set up Trend Oil POINTs in SKF @ptitude Analyst:

- 1. Login to SKF @ptitude Monitoring Suite/Analyst/Inspector.
- 2. Open the hierarchy where oil samples will be saved.
- 3. Right-click on the hierarchy and select **Insert Item**. [Figure 1]

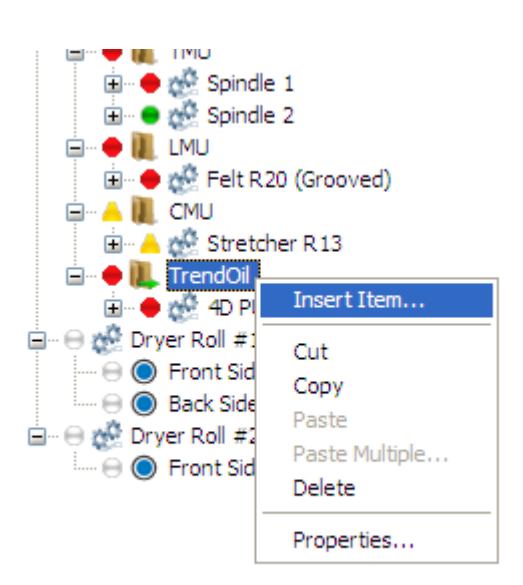

Figure 1. Trend Oil hierarchy

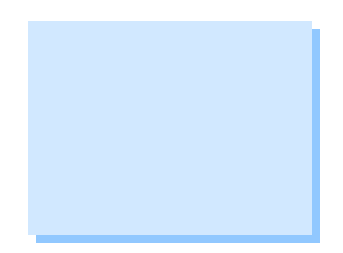

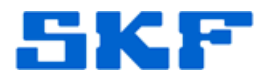

4. In the Group Properties window, enter the information for a SET and change the Type field to **[SET]**. Press [OK] to save. [Figure 2]

| Name:                  | TEST OIL POINTS       |          |               |  |
|------------------------|-----------------------|----------|---------------|--|
| Description:           | This is a SET test    |          | <b>-</b>    _ |  |
| Туре:                  | [SET]                 | <b>~</b> |               |  |
| Enable data collectio  | n                     |          |               |  |
| Segment and asset trac | king                  |          |               |  |
| Segment name:          |                       |          |               |  |
| Asset name:            |                       |          |               |  |
| Miscellaneous          |                       |          |               |  |
| Priority:              | <no priority=""></no> | ~        |               |  |
|                        |                       |          |               |  |
|                        |                       |          |               |  |
|                        |                       |          |               |  |
|                        |                       |          |               |  |
|                        |                       |          |               |  |
|                        |                       |          |               |  |
|                        |                       |          |               |  |

Example of Set name: "TEST OIL POINTS"

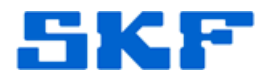

5. Right-click on the newly-created set and select Insert Item. [Figure 3]

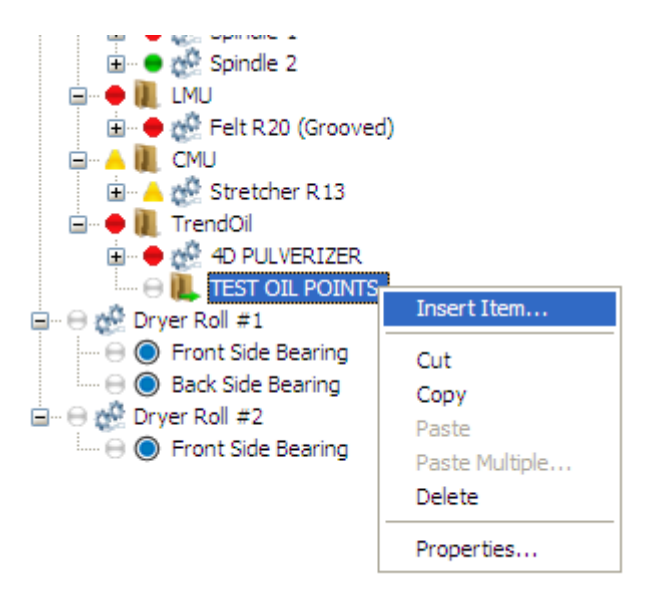

Figure 3. Insert Item from new SET

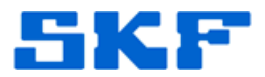

6. In the Group Properties window, enter the information for a machine and change the Type field to **[Machine]**. Press [OK] to save. [Figure 4]

Example of Machine name: "OIL Machine W Side 1"

| Name:                 | OIL Machine W Side 1           |
|-----------------------|--------------------------------|
| Description:          | This is a Machine test         |
| Туре:                 | [Machine]                      |
| Enable data collecti  | ion                            |
| Segment and asset tra | acking                         |
| Segment name:         |                                |
| Asset name:           |                                |
| Miscellaneous         |                                |
| Priority:             | <no priority=""></no>          |
|                       |                                |
|                       |                                |
|                       |                                |
|                       |                                |
|                       |                                |
|                       |                                |
|                       | OK Cancel Help                 |
|                       |                                |
|                       | Figure 4. Creating a [Machine] |

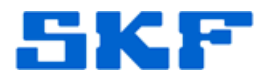

7. From the main menu, select **Insert → New Oil POINTs**. [Figure 5]

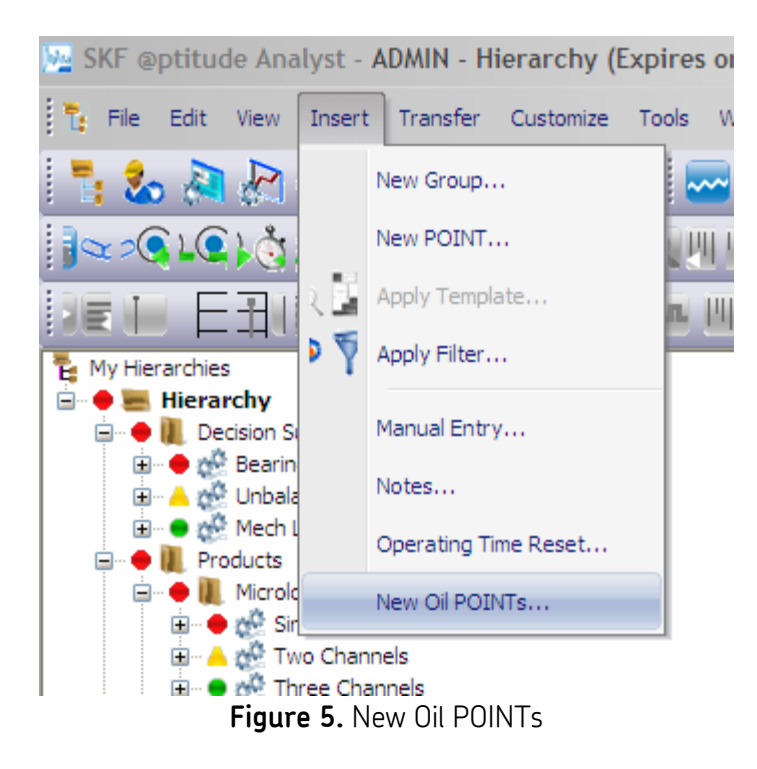

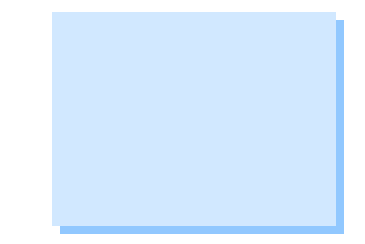

8. Highlight the machine where the oil POINTs will reside.

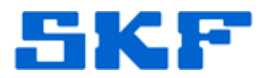

9. Enter the **Oil tag** and **Schedule** information, and then press [Next]. [Figure 6]

| Oil Machine/F<br>With this wizard,<br>the machine and | Point Creation<br>you will be able to create Oil Analysis POINTs. Pleas<br>I enter a tag and schedule.                                       | se select |
|-------------------------------------------------------|----------------------------------------------------------------------------------------------------|-----------|
| Please select n                                       | nachine where POINTSs are to be added:                                                                                                    |           |
|                                                       | DMx<br>IMx<br>WMx<br>TMU<br>LMU<br>CMU<br>TrendOil<br>4D PULVERIZER<br>TEST OIL POINTS<br>OIL Machine W Side 1<br>yer Roll #1<br>yer Roll #2 |           |
| Oil tag:                                              | SKF Tag 2                                                                                                    | ~         |
| Schedule:                                             | 30 Days                                                                                                    |           |
| Cancel                                                | < Back Next > Finish                                                                                                    | Help      |

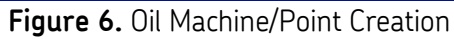

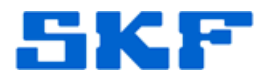

## 10. Select the **lab** type and then press [Next]. [Figure 7]

| Oil Machine/Point Creation                                                                      |  |
|-------------------------------------------------------------------------------------------------|--|
| Select the lab which will provide the analysis data.                                            |  |
| Lab:                                                                                            |  |
| @ptitude Models (TXU - SKF Template)<br>INL - Insight (50 column)<br>Insight<br>Miller - Signum |  |
| SKF - Algoma<br>Stat Oil - AL Control<br>Valero / BTS                                           |  |
|                                                                                                 |  |
|                                                                                                 |  |
|                                                                                                 |  |
| Cancel < Back Next > Finish Help                                                                |  |

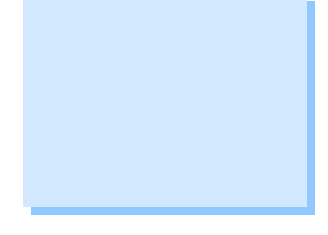

#### Figure 7. Select lab

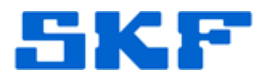

11. Choose the desired **Oil characteristics** or else leave all selected, and then press [Next]. [Figure 8]

**NOTE:** It may be easier to leave all characteristics selected and delete unnecessary points later.

| Oil Machine/Point Creation                                                                                   |
|----------------------------------------------------------------------------------------------------|
| Select the oil characteristics you wish to save measurements for.                                            |
|                                                                                                    |
| Oil characteristics:                                                                                         |
| & Fuel<br>Aluminum<br>Antimony<br>Barium<br>Boron<br>Cadmium<br>Calcium                                      |
| Chromium<br>Copper<br>Demulsibility<br>FT IR Spec, Glycol<br>FT IR Spec, Soot<br>FT IR Spec, Soot            |
| FT IR Spec,Nitration<br>FT IR Spec,Oxidation<br>FT IR Spec,Sulphate<br>Glycol<br>Iron<br>Karl Fischer (%H2D) |
| Karl Fischer (ppm)                                                                                           |
| Cancel < Back Next> Finish Help                                                                              |

Figure 8. Oil characteristics

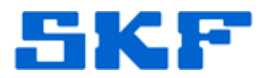

12. Enter the desired information for each POINT, and then press [Next]. [Figure 9]

| Oil Machine/Point Cr        | eation                       |                         |
|-----------------------------|------------------------------|-------------------------|
| Select the alarm levels and | d full scale value for the   | e given characteristic. |
| POINT name:                 | % Fuel                       |                         |
| Full scale:                 | 100                          | %                       |
| Alarm properties            |                              |                         |
| Alarm name:                 | <private alarm=""></private> | <b>~</b>                |
| ○ None                      | 🔘 lr                         | n window                |
| <ul> <li>Level</li> </ul>   | 00                           | lut of window           |
| 🗹 Danger high:              | 10.000                       | Danger high             |
| Alert high:                 | 5.000                        | Alert high              |
|                             |                              | Clear                   |
|                             |                              |                         |
| Cancel < Ba                 | ok Next>                     | Finish Help             |

Figure 9. POINT information

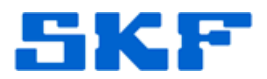

13. After the information for all selected POINTS has been entered, press [Finish] to proceed. [Figure 10]

| Oil Machine/Point Creation                                                               |
|------------------------------------------------------------------------------------------|
| Data needed for creating the POINTs has been entered. Press finish to create the POINTs. |
|                                                                                          |
|                                                                                          |
|                                                                                          |
|                                                                                          |
|                                                                                          |
|                                                                                          |
|                                                                                          |
|                                                                                          |
|                                                                                          |
| Cancel < Back Next > Finish Help                                                         |

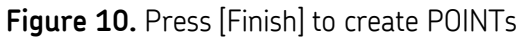

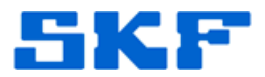

14. Once the POINTs have finished being created [Figure 11], oil sample templates may be imported.

| SKF @ptitude Analyst - ADMIN - Hierar | rch | y - [Hierarchy]                              |             | ALC: NO.          |            |
|---------------------------------------|-----|----------------------------------------------|-------------|-------------------|------------|
| 🔁 File Edit View Insert Transfer      | r   | Customize Window Help                        |             |                   |            |
| 🍡 🏡 🔊 🖉 🐣 🕼 🗾 🛈                       | )   | ‱ 📥 🗷 🗆 🗆                                    |             |                   |            |
| Ma Ma 🔤 🚾 🛲 🚭 !                       | ×   | à 🌆 💋 🕀 🖙 📿                                  |             |                   |            |
| 🗢 🔍 🔍 🤹                               |     |                                              |             |                   |            |
| My Hierarchies                        | *   | Name                                         | Description | Alarms            | Position / |
| 🛛 🔶 🔙 Hierarchy                       |     | 🔘 % Fuel                                     |             | No data available | 1          |
| 🗄 🖷 🔴 📜 MACHINE ROOMS                 |     | O Aluminum                                   |             | No data available | 2          |
| 🗄 ··· 🔶 📜 64-00                       |     | Antimony                                     |             | No data available | 3          |
| 🗄 🖷 🔴 📜 #3 PAPER MILL                 |     | 🔘 Barium                                     |             | No data available | 4          |
| 🗄 🖷 🔴 📜 Decision Support              |     | Boron                                        |             | No data available | 5          |
| 🗄 – 🔴 📜 Products                      |     | Cadmium                                      |             | No data available | 6          |
| 🗄 🔶 📜 Dragan                          |     | Calcium                                      |             | No data available | 7          |
| 🗄 🖷 🕘 📜 OVERDUE TEST                  |     | Chromium                                     |             | No data available | 8          |
| 🖃 🖶 📜 TEST OIL POINTS                 |     | O Copper                                     |             | No data available | 9          |
| 🗄 😝 🌺 Machine 1                       |     | Demulsibility                                |             | No data available | 10         |
| 😑 🔘 % Fuel 🗉                          | =   | FT IR Spec, Glycol                           |             | No data available | 11         |
| 😑 🔘 Aluminum                          |     | FT IR Spec, Soot                             |             | No data available | 12         |
| Antimony                              |     | FT IR Spec, Water                            |             | No data available | 13         |
| 😑 🔘 Barium                            |     | T IR Spec, Nitration                         |             | No data available | 14         |
| Boron                                 |     | FT IR Spec, Uxidation     ET IP Spec Subbata |             | No data available | 15         |
|                                       |     | Glycol                                       |             | No data available | 10         |
|                                       |     |                                              |             | No data available | 18         |
|                                       |     | Karl Fischer (%H2O)                          |             | No data available | 19         |
|                                       |     | Karl Fischer (nnm)                           |             | No data available | 20         |
|                                       |     | Large Ferrous                                |             | No data available | 21         |
|                                       |     | C Lead                                       |             | No data available | 22         |
| - FT IR Spec, Soot                    |     | Machine Condition                            |             | No data available | 23         |
| FT IR Spec, Water                     |     | Magnesium                                    |             | No data available | 24         |
| FT IR Spec.Nitration                  |     | Molybdenum                                   |             | No data available | 25         |
| FT IR Spec, Vidation                  |     | Nickel                                       |             | No data available | 26         |
|                                       |     | Oxidation                                    |             | No data available | 27         |
|                                       |     | PC > 02                                      |             | No data available | 28         |
|                                       |     | PC > 05                                      |             | No data available | 29         |
| → → Marl Fischer (%H2O)               |     | PC > 15                                      |             | No data available | 30         |
| Karl Fischer (nnm)                    |     | O PC > 21                                    |             | No data available | 31         |
|                                       |     | O PC > 38                                    |             | No data available | 32         |
|                                       |     | O PC > 70                                    |             | No data available | 33         |
| A Machine Condition                   |     | Percentage Large                             |             | No data available | 34         |
|                                       |     | Phosphorous                                  |             | No data available | 35         |
|                                       |     | Potassium                                    |             | No data available | 36         |
|                                       |     | C KBOI                                       |             | No data available | 5/         |
| INICKEI .                             | Ŧ   | Silicon                                      |             | No data available | 58<br>20   |
| 4                                     |     | Silver                                       |             | NO GATA AVAIIABLE | 29         |

Figure 11. Trend Oil POINTs

----

For further assistance, please contact the Technical Support Group by phone at 1-800-523-7514 option 8, or by email at <u>tsg-americas@skf.com</u>.

SKF Reliability Systems 5271 Viewridge Court \* San Diego, California, 92123 USA Telephone 1-800-523-7514 Web: www.skf.com 3094 Rev A Page 11 of 11